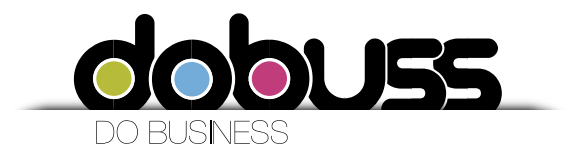

## Manual de configuración de cuentas de correo sobre el cliente Microsoft Outlook 2013

1. Debemos ingresar al Correo Microsoft Office Outlook.

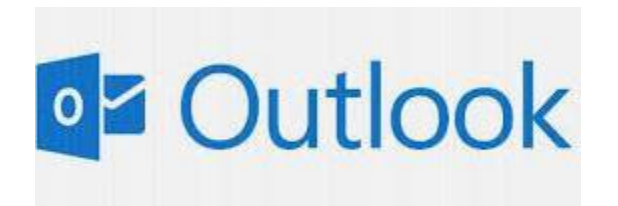

2. Si es primera vez le va a aparecer el siguiente asistente y debe seleccionar Siguiente

| wenid | lo a Microsoft Outlook 2013                                                                                                    |
|-------|----------------------------------------------------------------------------------------------------|
|       | Bienvenido a Outlook 2013                                                                                                    |
| 100 A | Outlook es su asistente personal que le ayuda a organizarse en su vida<br>real con herramientas útiles de correo electrónico, calendario, contactos y<br>tareas. |
| 8     | Vamos a empezar. En los próximos pasos, se agregará su cuenta de correo.                                                                                         |
|       |                                                                                                    |
|       | < Atrās Siquiente > Cancelar                                                                                                    |

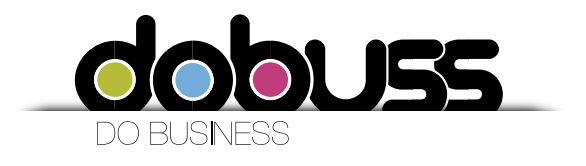

3. En este paso debemos seleccionar Si para configurar la cuenta de correo y siguiente

| nfiguraci     | ión de la cuenta de Microsoft Outlook                                                                                                    | - 23 |
|---------------|----------------------------------------------------------------------------------------------------|------|
| Agrega        | ar una cuenta de correo electrónico                                                                                                    | K    |
| U<br>Si<br>IN | ise Outlook para conectarse a las cuentas de correo electrónico como, por ejemplo, las cuentas de Microsoft Exchange<br>erver o una cuenta de Exchange Online como parte de Microsoft Office 365. Outlook también funciona con cuentas PC<br>MAP y Exchange ActiveSync. | IP,  |
| 0             | ) No                                                                                                    |      |
|               |                                                                                                    |      |
|               |                                                                                                    |      |
|               | < <u>Atrās</u> Siguiente > Cance                                                                                                    | lar  |

Pase el punto 5

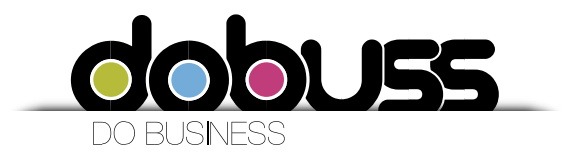

4. Si no es primera vez, debe ir a Herramientas/Información/Agregar cuenta

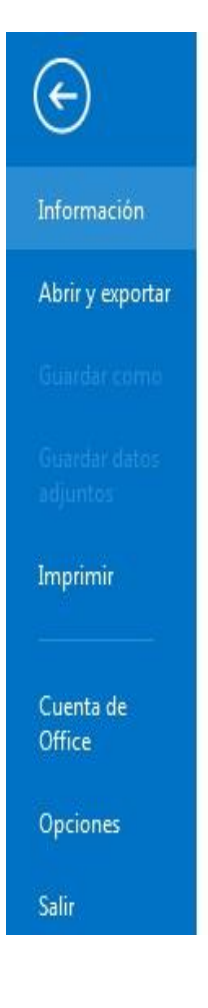

# Información de cuentas

No hay ninguna cuenta disponible. Agregue una cuenta de correo electrónico para habilitar las características adicionales.

🛉 Agregar cuenta

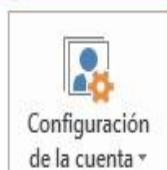

## Cuenta y la configuración de redes sociales

Cambie la configuración de esta cuenta o configure más conexiones. Conectarse a redes sociales.

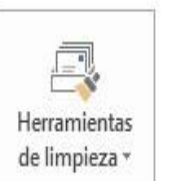

### Limpieza de buzón

Administre el tamaño del buzón vaciando los elementos eliminados y archivando.

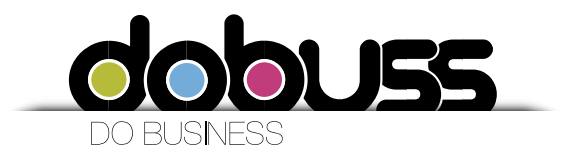

5. En esta ventana únicamente vamos a seleccionar la opción de la parte inferior **Configuración manual o tipos de servidores adicionales.** 

Luego damos click en Siguiente.

| <u>S</u> u nombre:                       | Fiemplo: Volanda Sánchez                                         |             |
|------------------------------------------|------------------------------------------------------------------|-------------|
| <u>D</u> irección de correo electrónico: | Ejempler rolarias senerez                                        |             |
| Contrase <u>ñ</u> a:                     |                                                                  |             |
| <u>R</u> epita la contrasena:            | Escriba la contraseña proporcionada por su proveedor de acceso a | a Internet. |

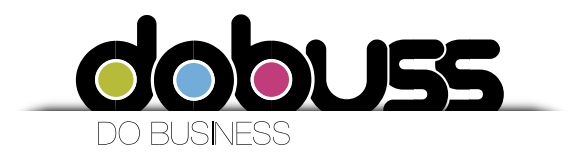

6. Ahora vamos a seleccionar la opción POP o IMAP. Luego damos clic en Siguiente.

| Agregar cuenta                                                                                                    | × |
|----------------------------------------------------------------------------------------------------|---|
| Elegir servicio                                                                                                    | 2 |
| Microsoft Exchange Server o servicio compatible<br>Conectarse a una cuenta de Exchange para tener acceso al correo electrónico, calendario, contactos, tareas y |   |
| mensajes de correo de voz Servicio compatible con Outlook.com o Exchange <u>A</u> ctiveSync                                                                     |   |
| Conectarse a servicios como Outlook.com para obtener acceso al correo electrónico, el calendario, los contactos y las tareas                                    | 5 |
| POP o IMAP<br>Conectarse a una cuenta de correo electrónico de POP o IMAP                                                                                       |   |
| < <u>A</u> trás Siguien <u>t</u> e > Cancelar                                                                                                    |   |

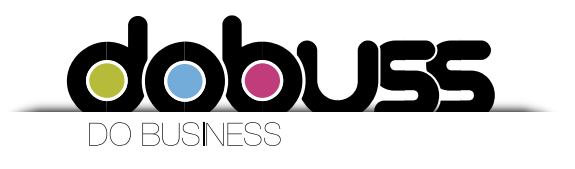

7. A continuación debemos ingresar la información relacionada con nuestra cuenta de correo. Los campos que debemos llenar son los siguientes:

**Su nombre:** Es el nombre con el que las personas van a recibir nuestros mensajes. **Dirección de correo electrónico:** Es la dirección de correo electrónico que vamos a configurar. (Ejemplo: gerencia@sudominio.com) **Tipo de cuenta:** Elegimos la opción POP3.

Servidor de correo entrante: Debemos escribir mail.sudominio.com Servidor de correo saliente (SMTP): Debemos escribir mail.sudominio.com Nombre de usuario: Debemos escribir la dirección de nuestro correo electrónico. Contraseña: Debemos escribir la contraseña de nuestro correo electrónico. Luego activamos la opción *Recordar contraseña*.

Sudominio: ejemplo: la pagina es <u>www.pepas.com</u> el dominio es pepas.com

Después de llenar toda la información damos clic en Más configuraciones.

#### Servidor de correo entrante: mail.sudominio.com

#### Servidor de correo saliente (SMTP): mail.sudominio.com

| Información sobre el usuario        |                    | Configuración de la cuenta de prueba                    |
|-------------------------------------|--------------------|---------------------------------------------------------|
| 5u nombre:                          | Su Nombre          | Después de rellenar la información de esta pantalla, le |
| Dirección de correo electrónico:    | correoelectronico  | el botón. (Requiere conexión de red.)                   |
| Información del servidor            |                    |                                                         |
| lipo de cuenta                      | POP3               | Probar configuración de la cuenta                       |
| 5ervidor de correo entrante:        | pop.sudominio.com  |                                                         |
| Servidor de correo saliente (SMTP): | smtp.sudominio.com |                                                         |
| Información de inicio de sesión     |                    |                                                         |
| Nombre de usuario:                  | correcelectronico  |                                                         |
| Contraseña:                         | *****              |                                                         |
| Pecord                              | ar contraseña      |                                                         |

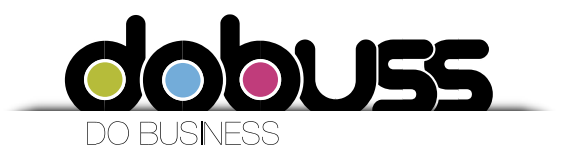

8. Vamos a la pestaña *Servidor de salida* y habilitamos las opciones Mi servidor de salida (SMTP) requiere autenticación y Utilizar la misma configuración que mi servidor de correo de entrada.

| General | Servidor de salida       | Conexión Avanzadas                                |
|---------|--------------------------|---------------------------------------------------|
| 🖌 Mi se | rvidor de salida (SM1    | P) requiere autenticación                         |
| ٥L      | Itilizar la misma config | guración que mi servidor de correo de entrada     |
| OI      | niciar sesión utilizand  | 0                                                 |
| 1       | Nombre de usuario:       |                                                   |
| X       | Contraseña;              |                                                   |
|         |                          | Recordar contraseña                               |
| 1       | Requerir Autentic        | ación de contraseña segura (SPA)                  |
| OI      | niciar sesión en el sei  | rvidor de correo de entrada antes de enviar corre |
| OI      | niciar sesión en el sei  | rvidor de correo de entrada antes de enviar corre |

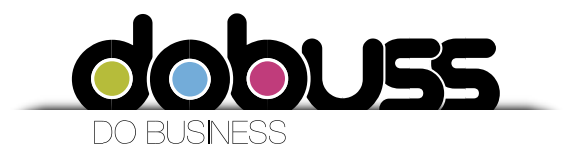

 Ahora vamos a la pestaña Avanzadas y seleccionamos en la parte inferior de Entrega, las opciones Dejar una copia de los mensajes en el servidor y Quitar del servidor después de 10 días (o los días según el criterio del cliente). Luego damos clic en Aceptar.

| Configuración de correo electro<br>Estos valores son necesarios pa | ónico de Internet<br>ara que la cuenta de correo eleci | rónico funcione.                                        |
|--------------------------------------------------------------------|--------------------------------------------------------|---------------------------------------------------------|
| Información sobre el usuario                                       |                                                        | Configuración de la cuenta de prueba                    |
| 5u nombre:                                                         | Su Nombre                                              | Después de rellenar la información de esta pantalla, le |
| Dirección de correo electrónico:                                   | correoelectronico                                      | el botón. (Requiere conexión de red.)                   |
| Información del servidor                                           |                                                        |                                                         |
| lipo de cuenta                                                     | POP3                                                   | Probar configuración de la cuenta                       |
| Servidor de correo entrante:                                       | pop.sudominio.com                                      |                                                         |
| Servidor de correo saliente (SMTP):                                | smtp.sudominio.com                                     |                                                         |
| Información de inicio de sesión                                    |                                                        |                                                         |
| Nombre de usuario:                                                 | correcelectronico                                      |                                                         |
| Contraseña:                                                        | *****                                                  |                                                         |
| Record                                                             | ar contraseña                                          |                                                         |
| Requerir inicio de sesión utilizando<br>contraseña segura (SPA)    | a Autenticación de                                     | Más configuraciones                                     |

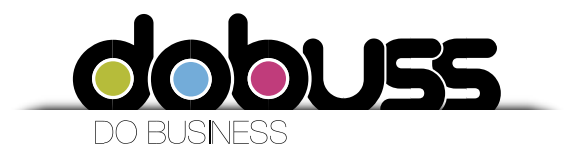

#### 11. Como último paso Finalizar

| Agregar cuenta                                                   | X                            |
|------------------------------------------------------------------|------------------------------|
|                                                                  |                              |
| Hamos terminadol                                                 |                              |
| prentos terminado:                                               |                              |
| Tenemos toda la información necesaria para configurar la cuenta. |                              |
|                                                                  |                              |
|                                                                  |                              |
|                                                                  |                              |
|                                                                  |                              |
|                                                                  |                              |
|                                                                  |                              |
|                                                                  |                              |
|                                                                  |                              |
|                                                                  |                              |
|                                                                  |                              |
|                                                                  | Agregar otra c <u>u</u> enta |
|                                                                  | - <del>2</del> 0             |
|                                                                  |                              |
|                                                                  |                              |
|                                                                  | < <u>Atras</u> Finalizar     |